# SUBMIT RE-INSPECTION REQUEST ONLINE

- Re-Inspection Request can only be submitted through the Association's website if a Substandard Condition Letter or a Lockout Letter is received by the insured.
- Re-Inspection Request can be submitted through the website on all lines of business.

#### **STEP #1 – SEARCH FOR POLICY**

| Massachusetts Property Insurance Under        | Dece<br>Personalize My Settings - Cl<br>Change<br>writing Association  | <b>:mber 28 , 2004</b><br>hange My Password<br>My E-Mail - Logout |
|-----------------------------------------------|------------------------------------------------------------------------|-------------------------------------------------------------------|
|                                               | ast 5 policies viewed:                                                 |                                                                   |
| WELCOME!                                      | Date N                                                                 | Policy #                                                          |
|                                               | 0/29/2004 <u>P</u>                                                     | 0795672                                                           |
|                                               | .0/27/2004 <u>F</u>                                                    | 0791593                                                           |
|                                               | 10/27/2004 M • ENTER POLICY NUMBER OR                                  | 0659221                                                           |
| Agent Stats                                   | 10/27/2004 E INSURED'S LAST NAME                                       | 0796568                                                           |
| Total Number of Policies: 242                 | 10/27/2004 <u>N</u>                                                    | 0446841                                                           |
| Last Commission Check:<br>(9/30/2004)         | • CLICK "Search" Pending Nev                                           |                                                                   |
| Total New Business Policies to                | Date N                                                                 | File #                                                            |
| Date (in 2004): 82                            | 10/28/2004 <b>K</b>                                                    | 0803678                                                           |
| Total New Business Policies to                | 10/28/2004 E                                                           | 0803748                                                           |
| Date (in Dec): 0                              | 10/15/2004 3                                                           | 0800774                                                           |
| Unpaid Renewals Expiring within<br>30 days: 3 | 8/23/2004 JUNIN & DARDARA DR TER DRAINTREE, MA                         | 0788153                                                           |
| Policies with Pending<br>Cancellations: 3     | Search for Policies: (By Last Name or 7 digit Policy Number)           |                                                                   |
|                                               | Separate each item to be searched by comma, or place on separate line. |                                                                   |
| Company News & Alerts                         | 710451                                                                 |                                                                   |
| Helnful Links                                 |                                                                        |                                                                   |
| Emergency Adjuster Calling List               |                                                                        |                                                                   |
| Request A Inspection                          |                                                                        |                                                                   |
| Change Mortgagee Instructions                 | to maximum of number of searches                                       |                                                                   |
| Reports                                       | Search                                                                 |                                                                   |
|                                               |                                                                        |                                                                   |
|                                               |                                                                        |                                                                   |
|                                               |                                                                        |                                                                   |
|                                               |                                                                        |                                                                   |
|                                               |                                                                        |                                                                   |
|                                               |                                                                        |                                                                   |

## **STEP #2 – SELECT DESIRED INSURED**

| Massachusetts Property Insurance Underw                                                                                                    | Personalize f                                                                                                    | December 29 , 2004<br>My Settings - <u>Change My Password</u><br><u>Change My E-Mail</u> - <u>Loqout</u> |  |
|----------------------------------------------------------------------------------------------------|----------------------------------------------------------------------------------------------------|----------------------------------------------------------------------------------------------------|--|
| Search Results:<br><u>JULIE SMITH</u><br>2 CENTER PLAZA,<br>BOSTON, MA 02108<br>Policy No: 0719451<br>Policy Eff. Date: 7/8/2004<br>Policy Exp. Date: 7/8/2005 | Search for More Policies: (By Last Name or 7-digit Policy Num<br>Separate each item to be searched by comma, or place on separa<br>710451 | CLICK THE DES                                                                                            |  |
|                                                                                                    | Search                                                                                                    |                                                                                                    |  |

## **STEP #3 - SELECT POLICY DETAILS**

| December 29 , 2004<br>Personalize My Settings - Change My Password<br>Change My E-Mail - Logout                          |                                                                                                    |                                 |                           |                                                |                                                                                            |                        |              |                                          |
|----------------------------------------------------------------------------------------------------|----------------------------------------------------------------------------------------------------|---------------------------------|---------------------------|------------------------------------------------|--------------------------------------------------------------------------------------------|------------------------|--------------|------------------------------------------|
| Home                                                                                                    | Home ► Policy #0710451                                                                                                    |                                 |                           |                                                |                                                                                            |                        |              |                                          |
| JULIE 9<br>2 CENT<br>BOSTO                                                                                               | JULIE SMITH     Select policy       2 CENTER PLAZA     JULIE SMITH - 0710451       BOSTON, MA 02108     JULIE SMITH - 0710451 |                                 |                           |                                                |                                                                                            |                        |              |                                          |
| Policy<br>Year                                                                                                    | Trans.<br>Type                                                                                                    | Status                          | CLICK "Polio              | v Dotoilo"                                     | Y                                                                                          | Policy<br>Exp.<br>Date | Ann<br>Prem. |                                          |
| 2004                                                                                                    | Renewal                                                                                                    | Inforce<br>(Pending cancell     |                           | y Details                                      | 004                                                                                        | 7/8/2005               | \$1,228,00   | Policy Details                           |
| 2004                                                                                                    | Cancellation                                                                                                    | Issued<br>(Pending cancellation | HO3 -<br>) SPECIAL FORM   | 11/29/2004                                     | 7/8/2004                                                                                   | 7/8/2005               | \$1,228.00   | <u>Policy Details</u><br>Payment History |
|                                                                                                    | Frequently Asked Questions                                                                                                    |                                 |                           |                                                |                                                                                            |                        |              |                                          |
| Paym                                                                                                    | Payment Questions Policy Questions                                                                                            |                                 |                           |                                                |                                                                                            |                        |              |                                          |
| 1. <u>How</u>                                                                                                    | 1. <u>How much of the premium has been paid on the policy?</u>                                                                |                                 |                           | 1. <u>Was</u><br>2. Wba                        | Was my renewal/endorsement issued and when?     What mortgagees are listed on this policy? |                        |              |                                          |
| <ol> <li>When was the last payment received?</li> <li>What is the next installment amount and when is it due?</li> </ol> |                                                                                                    |                                 | 3. Wha                    | 3. What locations are covered on the property? |                                                                                            |                        |              |                                          |
| 4. Whe                                                                                                    | n are the remai                                                                                                    | ning installments due?          |                           | 4. <u>Wha</u>                                  | 4. What are the coverage limits?                                                           |                        |              |                                          |
|                                                                                                    |                                                                                                    |                                 |                           | 5. <u>Wha</u>                                  | 5. What coverages are on the policy?                                                       |                        |              |                                          |
| Morto                                                                                                    | Mortgagees Questions                                                                                                    |                                 |                           | 6. <u>Wha</u><br>7. How                        | 6. What is the deductible amount?                                                          |                        |              |                                          |
| 1. How can I change mortgagees on a policy?                                                                              |                                                                                                    |                                 | 7. <u>now</u><br>8. Did v | 8. Did vou receive an endorsement request?     |                                                                                            |                        |              |                                          |
|                                                                                                    |                                                                                                    |                                 | 9. <u>Wha</u>             | 9. What are the charges for endorsement(s)?    |                                                                                            |                        |              |                                          |
| 10. <u>What are the claims against the policy?</u>                                                                       |                                                                                                    |                                 | <u>y?</u>                 |                                                |                                                                                            |                        |              |                                          |
| *Each FAQ will link to the appropriate page and highlight the desired data in yellow.                                    |                                                                                                    |                                 |                           |                                                |                                                                                            |                        |              |                                          |
|                                                                                                    |                                                                                                    |                                 |                           |                                                |                                                                                            |                        |              |                                          |
|                                                                                                    |                                                                                                    |                                 |                           |                                                |                                                                                            |                        |              |                                          |
|                                                                                                    |                                                                                                    |                                 |                           |                                                |                                                                                            |                        |              |                                          |

# **STEP #4 – GO TO "ORDER RE-INSPECTION" SCREEN**

| December 29, 2004<br>Personalize My Settings - Change My Password<br>Change My E-Mail - Logout |                             |                                                        |                                                                    |  |  |
|------------------------------------------------------------------------------------------------|-----------------------------|--------------------------------------------------------|--------------------------------------------------------------------|--|--|
|                                                                                                | nicy Details                |                                                        | Colort asking                                                      |  |  |
| View Payment History   <u>View Declar</u>                                                      | ations Page                 | Order Re-Inspection                                    | CLICK "Order Re-Inspection"                                        |  |  |
| Primary Location of Coverage                                                                   | Coverage                    | 25                                                     |                                                                    |  |  |
| 2 CENTER PLAZA Desc<br>BOSTON, MA 02108 Dwe                                                    |                             | tures                                                  | NOTE: Please call our Customer<br>Services Department to order re- |  |  |
| Insured Billing Address JULIE SMITH                                                            | Personal Pr<br>Loss of Use  | roperty                                                | inspection if the 'Order Re-Inspection' link is not visible.       |  |  |
| BOSTON, MA 02108                                                                               | Personal Lia<br>Medical Pay | ability<br>yments to Others                            | \$500,000.00 \$0.00<br>\$5,000.00 \$0.00                           |  |  |
| Mortgagees                                                                                     | Endorsen                    | nents                                                  |                                                                    |  |  |
| No mortgagees listed                                                                           | Form                        | Description                                            | Ann. Prem.                                                         |  |  |
| Claims                                                                                         | HO 00 03                    | SPECIAL FORM                                           | \$0.00                                                             |  |  |
| No Claims listed                                                                               | HO 01 20                    | SPECIAL PROVISIONS - MASSACHUSETTS \$0                 |                                                                    |  |  |
|                                                                                                | HO 03 12                    | WINDSTORM OR HAIL % DEDUCTIBLE                         | (\$116.00)                                                         |  |  |
|                                                                                                | HO 04 27                    | LIMITED FUNGI, WET OR DRY ROT, OR BACTERIA<br>COVERAGE |                                                                    |  |  |
|                                                                                                | HO 04 90                    | PERSONAL PROPERTY REPLACEMENT CO:<br>SETTLEMENT        | 5T LOSS \$168.00                                                   |  |  |
|                                                                                                | HO 04 96                    | NO SECTION II-LIABILITY FOR HOME DAY                   | CARE \$0.00                                                        |  |  |

## **STEP #5 – FILL IN THE REQUIRED CONTACT INFORMATION**

| Massachusetts Property insurance Underwriting Association                | Personalize My Se                         | December 29 , 2004<br>attings - <u>Change My Password</u><br><u>Change My E-Mail</u> - <u>Logout</u> |                                   |
|--------------------------------------------------------------------------|-------------------------------------------|----------------------------------------------------------------------------------------------------|-----------------------------------|
| Home + Policy # 0710451 + Order Re-Inspection                            |                                           |                                                                                                    |                                   |
| Name on Policy: JULIE SMITH<br>Policy Year: 2004                         | ſ                                         | Select policy<br>JULIE SMITH - 0710451 💌                                                             |                                   |
| <u>View Policy Details</u>                                               |                                           |                                                                                                    |                                   |
| Person to Contact                                                        | Contact Phone Number                      | -                                                                                                    |                                   |
| Alternate Person to Contact                                              | Alternate Contact Phone Number            | -                                                                                                    |                                   |
| Best Time to Call Contact                                                | Reason<br>Substandard Condition Corrected | •                                                                                                    |                                   |
| Additional Information<br>Special Instruction / Cross Streets / Landmark | ,                                         | _                                                                                                    |                                   |
|                                                                          |                                           | NOTE: Successf requires all mandato                                                                  | ul submission<br>bry information. |
| Sumbit                                                                   | Cancel                                    |                                                                                                    |                                   |
|                                                                          |                                           |                                                                                                    |                                   |
|                                                                          |                                           |                                                                                                    |                                   |
|                                                                          |                                           |                                                                                                    |                                   |

## **STEP #6 – SUBMIT THE REQUEST**

| Massachusetts Property insurance Underwriting Association | December 29 , 2004<br>Personalize My Settings - <u>Change My Password</u><br><u>Change My E-Mail</u> - <u>Logout</u> |  |  |  |  |
|-----------------------------------------------------------|----------------------------------------------------------------------------------------------------|--|--|--|--|
| Home + Policy # 0710451 + Order Re-Inspection             | ו                                                                                                    |  |  |  |  |
| Name on Policy: JULIE SMITH<br>Policy Year: 2004          | Select policy<br>JULIE SMITH - 0710451 🗾                                                                             |  |  |  |  |
| <u> View Policy Details</u>                               |                                                                                                    |  |  |  |  |
| Person to Contact                                         | Contact Phone Number                                                                                                 |  |  |  |  |
| JULIE SMITH                                               | 123-456-7890                                                                                                    |  |  |  |  |
| Alternate Person to Contact                               | Alternate Contact Phone Number                                                                                       |  |  |  |  |
|                                                           |                                                                                                    |  |  |  |  |
| Best Time to Call Contact                                 | Reason                                                                                                    |  |  |  |  |
| 8:00 AM                                                   | Substandard Condition Corrected 🔽                                                                                    |  |  |  |  |
| Additional Informat<br>Special Instruction                |                                                                                                    |  |  |  |  |
| Sumbit Cancel                                             |                                                                                                    |  |  |  |  |

#### **STEP #7 – CONFIRMATION**

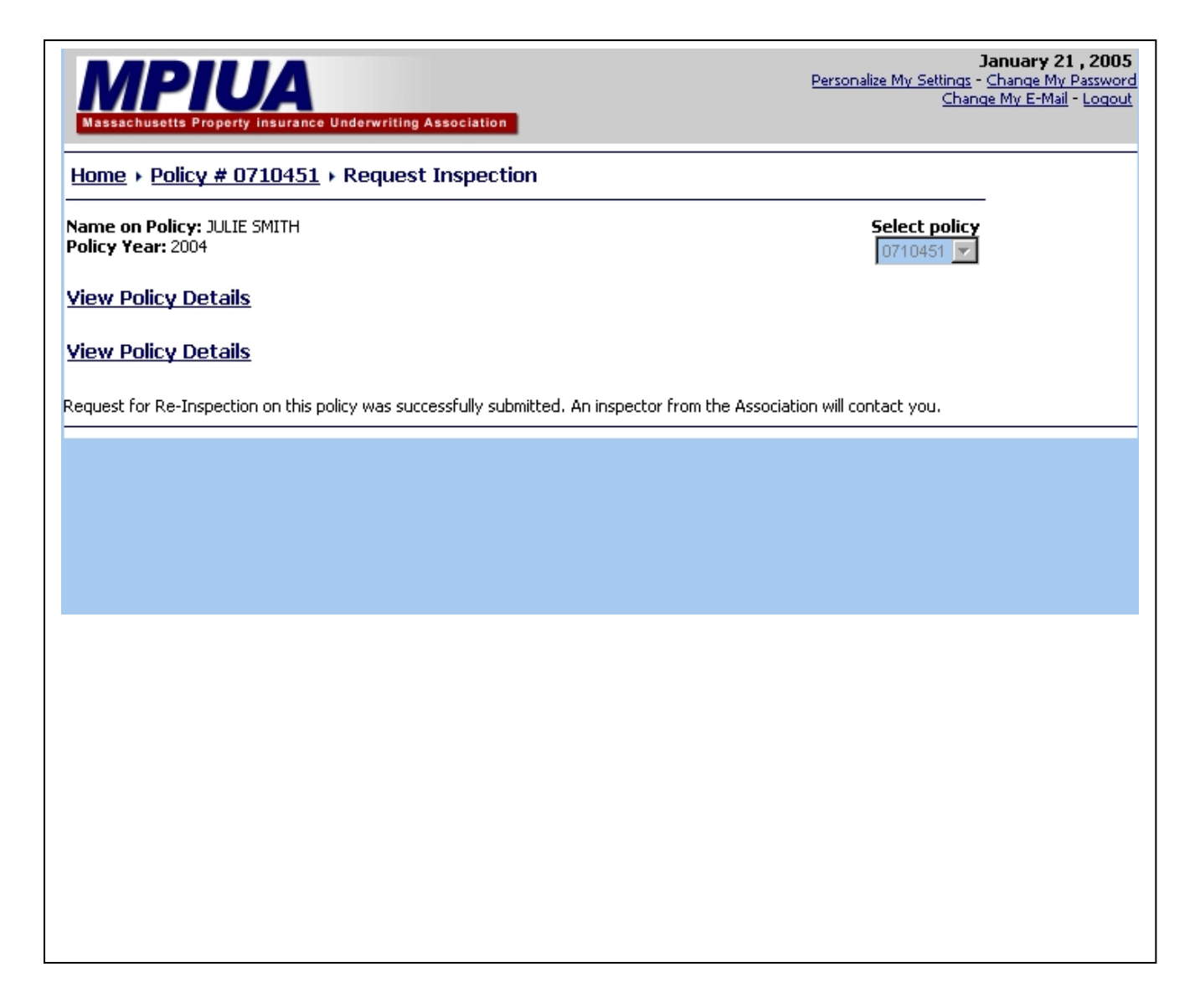